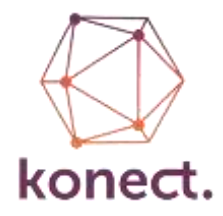

# Konect Dataset Export Tool

The KD Export Tool is used to automate the export of datasets or dataset query results from your Konect database. Commonly you will use this tool to refresh corporate data from the results of field processes completed in Konect and required for corporate distribution and consumption through other tools. An example of this may be where Konect is the field tool used to manage the inspection and maintenance closure of an asset class such as a tree population but the result of those inspections and maintenance activities must be disseminated to the broader organisation through a corporate GIS platform. KD Export will extract the Konect-collected field data into GIS files of well-known format that can then be accessed by other users.

KD Export is a console or command-line program that is run from the DOS prompt. The Windows Task Scheduler can be used to automate the execution of such command-line programs. This means that KD Export can be run automatically at an appropriate time without requiring user intervention.

# **Prerequisites**

The KD Export Tool is a 64 bit .NET application. It has the following prerequisites

- 64 bit Windows operating system
- .NET framework 4.8 https://dotnet.microsoft.com/download/dotnet-framework/net48
- The latest 64 bit C++ redistributable <u>https://support.microsoft.com/en-au/help/2977003/the-latest-supported-visual-c-downloads</u>

Please download and install the above software packages.

# Installation

Copy the file 'KonectExportTool.zip' to a suitable location (eg create a folder called Konect Export Tool) with read/write access and extract the zip file. A folder structure as shown below will be created. DO NOT CHANGE THE FOLDER STRUCTURE.

| Konect Export Tool      | <ul> <li>Name</li> </ul> | Date modified      | Туре        | Size      |
|-------------------------|--------------------------|--------------------|-------------|-----------|
| Documents               | B Documents              | 28/07/2016 2:13 PM | File folder |           |
| GDAL                    | GDAL                     | 28/07/2016 2:21 PM | File folder |           |
| Konect Dataset Exporter | Somect Dataset Exporter  | 28/07/2016 2:22 PM | File folder |           |
| Conect Export Tool.zip  | Ronect Export Tool.zip   | 28/07/2016 2:39 PM | WinZip File | 19,758 K3 |

There are two files located in the Konect Dataset Exporter folder that you will need to interact with:

kdexport.exe you will need to browse to this file when scheduling your exports in the Windows Task Scheduler. If running kdexport.exe from the DOS command line, you will need to type in the full path to this file or change your current directory to the folder where kdexport.exe is located.

kdexport.exe.config this file will need to be edited to set the location of the log file

| 📴 Konect Export Tool    | 0                                    | Name                                   | Date modified      | Type                | Size   |
|-------------------------|--------------------------------------|----------------------------------------|--------------------|---------------------|--------|
| C Documents             |                                      | CsvHelper.dll                          | 18/01/2016 12:52   | Application extern  | 79.KB  |
| GDAL                    |                                      | CsvHelper.zml                          | 18/01/2016 12:52   | XML Document        | 218 88 |
| Konect Dataset Exporter |                                      | Kdexport.exe                           | 27/07/2016 10:42   | Application         | 39 KB  |
| KonectDataExport.zip    |                                      | 🔒 kdexport.exe.config                  | 27/07/2016 3:56 PM | 30ML Configuratio   | 3 88   |
|                         |                                      | Konect.Core.dll                        | 27/07/2016 10:42   | Application extens  | 111 KB |
|                         |                                      | Konect.Infrestructure.CSV.dll          | 27/07/2016 10:42   | Application extens  | 27.KB  |
|                         |                                      | Konect.Infrastructure.GDAL.dll         | 27/07/2016 10-42   | Application extens  | 53 KH  |
|                         |                                      | Konect.Infrastructure.Geo.ISONFile.dll | 27/07/2016 10:42   | Application extent  | 21.KB  |
|                         |                                      | Konect.Infrastructure.Http.dll         | 27/07/2016 10:42   | Application extens  | 17 KB  |
|                         |                                      | Konect.Infrastructure.Json.dll         | 27/07/2016 10:42   | Application extens  | 3 KB   |
|                         |                                      | Konect.Infrestructure.Photo.dll        | 27/07/2016 10:42   | Application extens  | 10 KB  |
|                         | Konect.Infrastructure.Repository.dll | 25/07/2016 5:15 PM                     | Application extens | 56 x3               |        |
|                         |                                      | Konect.Infrastructure.ShapeFile.dll    | 27/07/2016 10:42   | Application extens  | .24 KB |
|                         |                                      | Konect.Infrastructure.TabFile.dll      | 27/07/2016 10:42   | Application extens  | 21 KB  |
|                         |                                      | Konect.UI.Shared.dfl                   | 25/07/2016 5:15 PM | Application extents | 38 KB  |
|                         | 100                                  | Konect.UI.WPF.dll                      | 25/07/2016 5:15 PM | Application extens  | 77 83  |
|                         |                                      |                                        |                    |                     |        |

# **Setting the Log Folder**

Open the file 'kdexport.exe.config' with a text editor such as Notepad. There is a setting called LogFolder where the path of the folder containing the log file folder is set.

<add key="LogFolder" value="C:\TEMP\KONECT EXPORT LOG" />

Edit the default 'value' for this setting to the folder where the log file is to be written. Make sure that the full folder path exists and that appropriate write privileges have been applied.

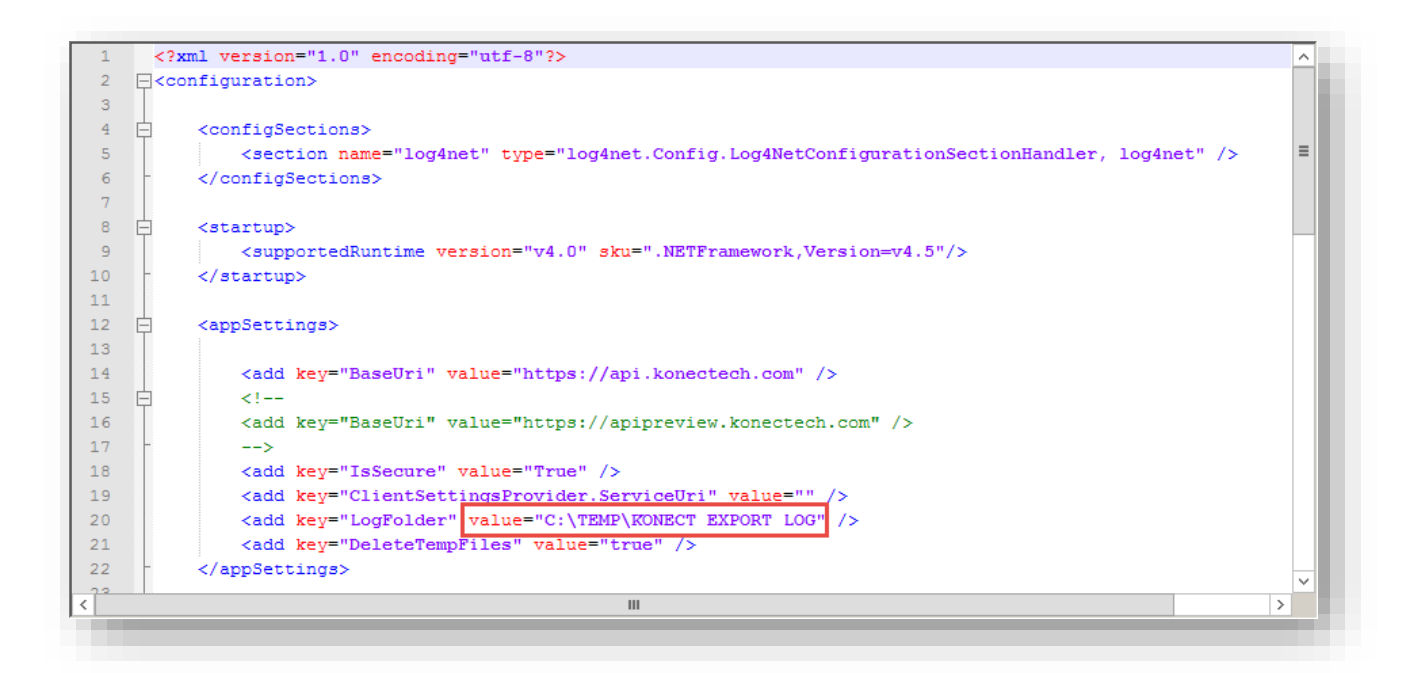

# **Running Konect Dataset Exporter**

KD Exporter can be run in two ways:

- 1. From a DOS Command Prompt it is likely that this will be used to test KD Exporter.
- 2. From the Windows Task Scheduler used to automatically run KD Exporter on an ongoing basis.

## **Command Line Structure**

The structure shown below is common to both methods of running KD Exporter. However, there are slight variations as to how the executable is referenced for each method. These variations will be shown in the more detailed notes that follow. Apart from the reference to 'kdexport.exe', the structure shown immediately below is common.

-pin=account\_PIN -dataset=dataset\_name -format=export\_file\_format -file=export\_file -photos=photos\_value -listvalue=unique -fields=export\_fieldnames -sysfields= sysfields\_value

A detailed explanation of the command line switches is provided in the following section.

# **Command Line Switches**

| Switch              | Possible values                       | Required | Definition                                                                                                    |
|---------------------|---------------------------------------|----------|----------------------------------------------------------------------------------------------------|
| -pin                | Your PIN                              | Yes      | The account pin                                                                                                    |
| -dataset            | KM Dataset<br>Name                    | Yes      | The name of the dataset or query to export                                                                                                    |
| -format             | tab<br>shape<br>geojson<br>csv<br>kml | Yes      | The export file format (MapInfo TAB file, ESRI<br>Shape file, GeoJSON, CSV or KML)                                                                                                    |
| -photos             | true<br>false                         | No       | Specifies whether to download related photos as<br>part of the export. If the switch is not used the<br>default value is false, ie photos are not exported.                                                                                                    |
| -excludephotofooter | true<br>false                         | No       | Specifies whether to remove the konect photo footer when exporting images                                                                                                    |
| -listvalue          | unique<br>display<br>both             | No       | Specifies whether to export the unique values for<br>List fields, the display values or both. If the switch<br>is not specified, the default is to export the unique<br>values.                                                                                                    |
| -fields             | KM Export<br>Names of fields          | No       | Specifies the columns to export. The fields option<br>should use the field export name and the field<br>names must be comma separated. Do not put any<br>spaces between the field export names. If the<br>switch is not specified then all fields in the dataset<br>are exported by default. |
| -sysfields          | true<br>false                         | No       | Specifies whether to export the konect systems fields. If the switch is not used the default value is true, ie the system fields such as '_id', '_created' etc. are exported.                                                                                                    |
| -history            | true<br>false                         | No       | Specifies whether to export the transaction<br>history for the specified dataset/query. Photos will<br>not be exported with the transaction history.                                                                                                    |
| -user               | Konect_usernam<br>e                   | No       | Specifies your konect username if authentication has been turned on for this account                                                                                                    |
| -pwd                | Konect_passwor<br>d                   | No       | Specified your konect password if authentication has been turned on for this account                                                                                                    |
| -proxyhost          | proxy.domain.lo<br>cal                | No       | Specifies the proxy hostname if your organisation uses a proxy server                                                                                                    |
| -proxyport          | 8000                                  | No       | Specifies the proxy port if your organisation uses a proxy server                                                                                                    |
| -proxyuser          | Proxy_username                        | No       | Specifies the proxy username if your organisation uses a proxy server with authentication                                                                                                    |
| -proxypwd           | Proxy_password                        | No       | Specifies the proxy password if your organisation uses a proxy server with authentication                                                                                                    |
| -file               | Export file                           | Yes      | Specifies the export file. If the file exists in the target location it will be replaced. The switch value must be the full pathname to the export file.                                                                                                    |

#### Note 1:

If any of the switch values contain a space then the value must be enclosed in double quotes. For example, if the dataset name is 'My dataset' and the export file is 'C:\TEMP\My export.TAB' then the command line switches must be:

-pin=pin\_number -dataset="My Dataset" -format=tab -file="C:\temp\My export.TAB"

#### **Note 2**:

It is recommended that the command line be created/edited in a **text editor** (such as Notepad) and not an application such as Microsoft Word that uses its own set of characters. For example, in MS Word the double quotes character, ", is not recognised on the DOS command line. However, the double quotes character used in Notepad, ", will be recognised on the DOS command line.

#### Note 3:

All the folders referenced in the export file path **must exist**. If a folder does not exist, kdexport.exe will report an error and exit.

#### Note 4:

When the switches '-photo=true' and '-fields=....' are both used together, then at least one photo field in the dataset must be specified in the '-fields=......' switch. If no photo fields are specified, kdexport.exe will report an error and exit.

#### Note 5:

If the export dataset contains no data the command line will error and fail.

# **Running from a DOS Prompt – Command Line**

- 1. Open a Command Prompt window (enter 'cmd' in the Start Search box Win 7/8 or Cortana Win 10 and select Command Prompt from the presented list)
- 2. Change folders using the "cd" command so that the DOS prompt shows the path to the file 'kdexport.exe'.

For example, in my case this is: F:\Konect\Installer\Konect Export Tool\Konect Dataset Exporter

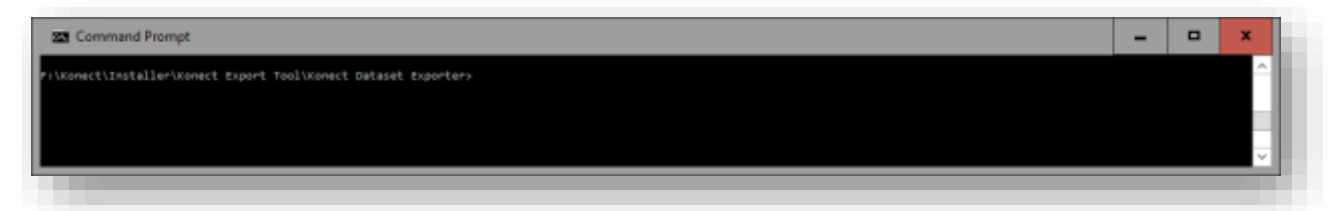

3. Either type the required command line directly at the DOS prompt or create the command line in a text editor and then copy and paste it into the Command Prompt Window. In the example below, the appropriate command line to run kdexport.exe has been created in Notepad++. The text is then copied and pasted into the Command Prompt window before pressing the Enter button to run kdexport.exe.

| Edd Seerch View Encoding Language Setting: Macoo Run Ted?: Plogins Window 7<br>a C a C a C a C a C a C a C a C a C a C                                                                                                    | Edd Seeth Ver Enoding Language Setting Mapon kun Teth Phone Window I<br>Bill and A D D C A A A D D C A A A A                                                                                                    | <pre>k Seech View Encoding Language Setting Macro Run Ted52 Plagms Window 7  Kdesport exes -pin+1253223 -dataset="TT Open Defeate" -format-rtab -file="C:\Temp\Export\Open Tootpath Defeate\Open Tootpath Defeate TIP -photometrue -listerralue alias -filede=DefeatClass, Defeaterral DefeatePhoto The Konect Data Export executable must be entered at the front of the statement 223 char; 223 bytes 1 lines List Col: 1 Sel:223 (223 bytes) in 1 mages Det/Windows AMS INC </pre>                                                                                                    | Press 1 - Milleymbor                                    |                                                                                        |                                                                                                    | -                   | 0 | - |
|----------------------------------------------------------------------------------------------------|----------------------------------------------------------------------------------------------------|----------------------------------------------------------------------------------------------------|---------------------------------------------------------|----------------------------------------------------------------------------------------|----------------------------------------------------------------------------------------------------|---------------------|---|---|
| Image: Set required and optional at the front of the statement         Image: Set required and optional at the front of the statement         Image: Set required at the front of the statement                                                                                                    | Image: Second Record Record | 1         Image: constraint of the statement         Defect: TAD* -photosentrue -listervalue sliss -fielde-Defect/Lars, Defecture, Treatment, Before Photo         The Konect Data Export<br>executable must be entered<br>at the front of the statement         223 char; 223 bytes 1 lines         Ln:1       Col:1         Set required and optional<br>switches as needed         Image: The Konect Data Export<br>executable must be entered<br>at the front of the statement         223 char; 223 bytes 1 lines         Ln:1       Col:1         Set required and optional<br>switches as needed         Image: The Konect Data Export<br>executable must be entered<br>at the front of the statement         223 char; 223 bytes 1 lines       Ln:1         Col:1       Set:223 (223 bytes) in 1 ranges         Det/Windows, AMSI       IM         Image: The statement                                                                                                    | a Edit Search Vew Encoding<br>a⊕ B Na a Ta Ba 4 1       | Language Settings Macro Run Test?k. Plagms                                             | Wedge 7<br>201 ● 11 11 11 12 12 + ▼ 2 9                                                              |                     |   |   |
| The Konect Data Export<br>executable must be entered<br>at the front of the statement<br>malitest file 223 chars 223 bytes 1 lines Ln : 1 Col : 1 Sel : 223 (223 bytes) in 1 ranges Dos/Windows AMS                                                                                                    | The Konect Data Export<br>executable must be entered<br>at the front of the statement<br>malitest file 223 chars 223 bytes 1 lines Ln : 1 Col : 1 Sel : 223 C23 bytes) in 1 ranges Der/Windows ANSI                                                                                                    | The Konect Data Export<br>executable must be enterved<br>at the front of the statement       Set required and optional<br>switches as needed         ext file       223 chars 223 bytes 1 lines       Ln:1 Col:1 Sel:223 (223 bytes) in 1 ranges       Des/Windows ANSI       IN         extend frame       223 chars 223 bytes 1 lines       Ln:1 Col:1 Sel:223 (223 bytes) in 1 ranges       Des/Windows ANSI       IN         extend frame       223 chars 223 bytes 1 lines       Ln:1 Col:1 Sel:223 (223 bytes) in 1 ranges       Des/Windows ANSI       IN         comment frame       223 chars 223 bytes 1 lines       Ln:1 Col:1 Sel:223 (223 bytes) in 1 ranges       Des/Windows ANSI       IN         comment frame       223 chars 223 bytes 1 lines       Ln:1 Col:1 Sel:223 (223 bytes) in 1 ranges       Des/Windows ANSI       IN                                                                                                    | new 1<br>1 Kdexport.exe -pin=12<br>DefecterTAD* -photor | 19123 -dataset="FF Open Defects" -format-<br>setrue -lists=value_alias -fields=Defect) | <pre>tab -file="C:\Temp\Export\Open Footpath Del<br/>Class, Defectione, Treatment, BeforeFhoto</pre> | feotalOpen Footpath | 1 | - |
| maitest file 223 chars 223 bytes 1 lines Ln : 1 Col : 1 Sel: 223 (223 bytes) in 1 ranges Dos/Windows ANSI                                                                                                    | mai test file 223 chars 223 bytes 1 lines Ln : 1 Col : 1 Sef : 223 (223 bytes) in 1 ranges Ool/Windows ANSI                                                                                                    | at the front of the statement                                                                                                    | The Koner<br>executable                                 | ct Data Export<br>e must be entered                                                    | Set required and optional                                                                            |                     |   |   |
| mail text file 223 chars 223 bytes 1 kines Lin : 1 Col : 1 Set : 223 (223 bytes) in 1 ranges Dos/Windows AMSI                                                                                                    | maltest file 221 chars 223 bytes 1 lines Ln : 1 Col : 1 Sel : 223 (223 bytes) in 1 ranges Dos/Windows ANSI                                                                                                    | ed file 223 churs 223 bytes 1 lines Ln:1 Col:1 Sel:223 (223 bytes) in 1 ranges Doi://indows.AASI INE                                                                                                    | at the from                                             | of the statement                                                                       | switches as needed                                                                                   |                     |   | - |
| Connectional Control of Control of Control o | a Command Prompt                                                                                                    | - 22<br>Milniteller/konett tapirit Taul/konett Datest Exporter-Adampart.exe -plosi23123 -dataset="f# Spon Defects" -furmet-tab -file="C:\Tempifspontlopen fortpaih Defecta\Open Fontpaih<br>Tab "-photoscirus -lists-salue_alize -fizidoolefectilas;,Omfactigue,Fontpaih                                                                                                    | mal text file                                           | 223 chars 223 bytes 1 lines                                                            | Ln:1 Col:1 Sel:223 (223 bytes) in 1 ranges                                                           | Des/Windows ANS     |   | 1 |
|                                                                                                    |                                                                                                    | ElTetellerinomest Expert Twol/Expert Experterindesport.com -pl4+13113 -deteset="## Open Defects" -formeteteb -file="C:\Tempitypertipper Fortpail: Defect/Open Fortpail: Defect/Open Fortpail: -State: -formeteteb - file="C:\Tempitypertipper Fortpail: Defect/Open Fortpail: -State: -formeteteb - file="C:\Tempitypertipper Fortpail: Defect/Open Fortpail: -State: -formeteteb - file="C:\Tempitypertipper Fortpail: Defect/Open Fortpail: -State: -formeteteb - file="C:\Tempitypertipper Fortpail: Defect/Open Fortpail: -State: -formeteteb - file="C:\Tempitypertipper Fortpail: Defect/Open Fortpail: -State: -formeteteb - file="C:\Tempitypertipper Fortpail: Defect/Open Fortpail: -State: -formeteteb - file="C:\Tempitypertipper Fortpail: -fortpail: -fortpail | Connect Prompt                                          |                                                                                        |                                                                                                    | -                   | 8 |   |
| facts.160° -Doctonstree -Littainalue_allas -fieldsobefectilass.omfectygee.yreetmert.deforeFonts                                                                                                    |                                                                                                    |                                                                                                    |                                                         |                                                                                        |                                                                                                    |                     |   |   |
| facti.144° -publikatnya +liitiakaiuk_alida -finidiopafactilaka,OnfactYgga,Traktmant,Dafarakhuta                                                                                                    |                                                                                                    |                                                                                                    |                                                         |                                                                                        |                                                                                                    |                     |   |   |

4. Press Enter to run the command line

## **Creating a Scheduled Task in Windows**

1. Open Windows 'Task Scheduler' (type 'task scheduler' in the Start Search box – Win 7/8 or Cortana – Win 10 and select Task Scheduler from the list.)

| Ar Louis | The location in the strength of the strength of the state of the state | Series.                                                                                                    | _ |
|----------|----------------------------------------------------------------------------------------------------|----------------------------------------------------------------------------------------------------|---|
|          | Descent fact taken                                                                                                    | Charles County County                                                                                                    |   |
|          | (b) The control for blacker to some set image server that the pre-result of out an advected of which are used. S happ, the a supervised by blacker and.                                                                                                    | Contribution                                                                                                    |   |
|          | A set and should be Colour in the Anti-Decadem Library. To one in particular on second on an including that, saturates that in the Tables of the Scheme (Annu et al.).                                                                                                    | mper list.                                                                                                    |   |
|          | Der bes                                                                                                    | El trade of taxe means                                                                                                    |   |
|          | Territory of Technologies and the Statistical State State and State State Sta                                                                                                    | the second second secon |   |
|          | Sarray 2704 - Sarray 22 Accessed Uniquest 20 Anna                                                                                                    | ill Barada<br>El Jacky                                                                                                    |   |
|          | Ven Haren Root Neight et al. 1990. Nei Nei Nei Nei Nei Nei Nei Nei Nei Nei                                                                                                    | ~                                                                                                    |   |
|          | and the second second s | 1                                                                                                    |   |
|          | Active tools we reads that precovering working and have not explored.<br>Recovering: Review                                                                                                    |                                                                                                    |   |
|          | Set Harm Har for Two Ngan Josefan Har Josefan Har Josefan Har Har Har Har Har Har Har Har Har Har                                                                                                    |                                                                                                    |   |

2. Click on the 'Create Task...' in the Action Panel and the 'Create Task' window will appear.

| 🕒 Create T                                                    | 4                                                                                                    |                                                                                                    |                              |                    |             |
|---------------------------------------------------------------|----------------------------------------------------------------------------------------------------|----------------------------------------------------------------------------------------------------|------------------------------|--------------------|-------------|
| General                                                       | Triggers Actions Con                                                                                                    | ditions Settings                                                                                                    |                              |                    |             |
| Name                                                          | Footpath Defects                                                                                                    | 1                                                                                                    |                              |                    |             |
| Incation                                                      |                                                                                                    |                                                                                                    |                              |                    |             |
| Author:                                                       | \<br>lohn-Lanton\lohn                                                                                                    |                                                                                                    |                              |                    |             |
| Descriptio                                                    | n: all footpath defect                                                                                                    | s with a status of 'open' and                                                                                          | a priority of 'urge          | nt', 'very high' o | r 'high'    |
|                                                               | 2                                                                                                    |                                                                                                    |                              |                    |             |
| Security                                                      | options                                                                                                    |                                                                                                    |                              |                    |             |
| When ru                                                       | unning the task, use the                                                                                                    | following user account:                                                                                                |                              |                    |             |
| John-La                                                       | ptop\John                                                                                                    |                                                                                                    |                              | Change Us          | er or Group |
| Run                                                           | only when user is logged                                                                                                    | d on                                                                                                    |                              |                    |             |
| O Run                                                         | whether user is logged o                                                                                                    | on or not                                                                                                    |                              |                    |             |
|                                                               | o not store password. T                                                                                                    | The task will only have acces                                                                                          | s to local compute           | er resources.      |             |
| Run                                                           | with highest privileges                                                                                                    |                                                                                                    |                              |                    |             |
| Hidde                                                         | Configure for                                                                                                    | Windows Vista™ Window                                                                                                  | vs Server™ 2008              |                    |             |
|                                                               | - configure for                                                                                                    | Windows Vista , Window                                                                                                 |                              |                    |             |
|                                                               |                                                                                                    |                                                                                                    |                              | ОК                 | Cancel      |
| 2<br>3<br>4                                                   | <ul> <li>Fill in the Nar</li> <li>Fill in the Des</li> <li>Edit the User</li> <li>Select the 'Tr</li> </ul>                                                                                                 | ne<br>scription if needed.<br>or Group if require<br>iggers' tab.                                                      | ed.                          |                    |             |
| 2<br>3<br>4<br>© Treate 1<br>Genera                           | Fill in the Nar<br>Fill in the Des<br>Edit the User<br>Select the 'Tr<br>sk                                                                                                    | ne<br>scription if needed.<br>or Group if require<br>iggers' tab.<br>nditions Settings                                 | ed.                          |                    | 2           |
| 2<br>3<br>4<br>Create T<br>General<br>When yo                 | <ul> <li>Fill in the Nar</li> <li>Fill in the Des</li> <li>Edit the User</li> <li>Select the 'Tr</li> <li>Select the 'Artions Control</li> <li>Triggers Actions Control</li> <li>Actions Control</li> </ul> | ne<br>scription if needed.<br>or Group if require<br>iggers' tab.<br>nditions Settings<br>n specify the conditions tha | ed.<br>t will trigger the ta | ask.               | 2           |
| 2<br>3<br>4<br>(E) Treate 1<br>General<br>When you<br>Trigger | Fill in the Nar<br>Fill in the Des<br>Edit the User<br>Select the 'Tr<br>Actions Cor<br>Sucreate a task, you car<br>Details                                                                                 | ne<br>scription if needed.<br>or Group if require<br>iggers' tab.<br>nditions Settings<br>n specify the conditions tha | ed.<br>t will trigger the ta | ask.               | Status      |
| 2<br>3<br>4<br>C reate 3<br>General<br>When you<br>Trigger    | <ul> <li>Fill in the Nar</li> <li>Fill in the Des</li> <li>Edit the User</li> <li>Select the 'Tr</li> <li>ask</li> <li>Triggers Actions Control</li> <li>Details</li> </ul>                                 | ew                                                                                                    | ed.<br>t will trigger the ta | ask.               | Status      |

| ew Teigger                                                                                                    | *                                                                                                    |
|----------------------------------------------------------------------------------------------------|----------------------------------------------------------------------------------------------------|
| egin the task On a sc                                                                                                    | chedule 👻                                                                                                    |
| Settings 6                                                                                                    |                                                                                                    |
| O One title Sta                                                                                                    | et: 2/08/2016 🗊 + 2:00:00 🛄 🗍 Synchronize across time zones                                                    |
| · Daily                                                                                                    | An energy of the second second second second second second second second second second second second second se |
| O Weekly                                                                                                    | Recur every: 1 days                                                                                            |
| O Monthly                                                                                                    |                                                                                                    |
| - State We                                                                                                    |                                                                                                    |
|                                                                                                    |                                                                                                    |
| Advanced settings                                                                                                    |                                                                                                    |
|                                                                                                    |                                                                                                    |
| Delay task for up to                                                                                                    | r (random delay): 1 hour v                                                                                     |
| Repeat task every:                                                                                                    | Thour e for a duration of T day e                                                                              |
| L_ Stop all runni                                                                                                    | ing tasks at end of repetition duration                                                                        |
| Stop task if it runs l                                                                                                    | onger than: 3 days                                                                                             |
| Expire: 2/08/2017                                                                                                    | 7 🗐 • 10:18:39 PM 🔂 🗆 Synchronize across time zones                                                            |
| Contraction of the local division of the local division of the loc |                                                                                                    |
| (A) puspied                                                                                                    |                                                                                                    |
|                                                                                                    | 7                                                                                                    |
|                                                                                                    |                                                                                                    |

Set the time and frequency that the task is to run.
 OK

|       | The second second second second second second second second second second second second second second second se | Status  |
|-------|----------------------------------------------------------------------------------------------------|---------|
| Daily | At 2:00 AM every day                                                                                            | Enabled |
|       |                                                                                                    |         |

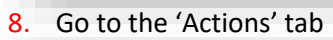

| When you create a tesk, you must specify<br>Action Details | the action that will occur when your task starts. |
|------------------------------------------------------------|---------------------------------------------------|
|                                                            | *                                                 |
| 9<br>New- Edt. Delete                                      |                                                   |
|                                                            | OK Cantal                                         |

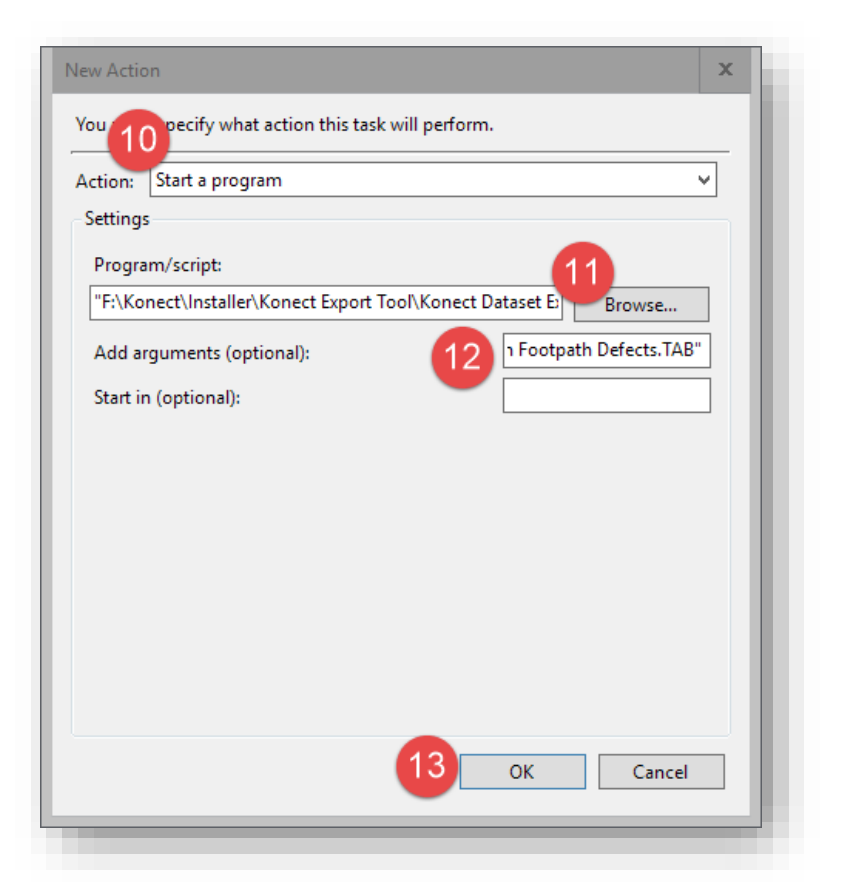

- 10. Set the Action to 'Start a program'.
- **11**. Browse to the location of 'kdexport.exe' and then select 'kdexport.exe'.
- 12. Add all the command line arguments in the 'Add arguments' text box.
- 13. Press 'OK'.

| eneral Triggers | Actions Conditions Settings                                                |      |
|-----------------|----------------------------------------------------------------------------|------|
| When you create | a task, you must specify the action that will occur when your task starts. |      |
| Action          | Details                                                                    |      |
| Start a program | "F:\Konect\Installer\Konect Export Tool\Konect Dataset Exporter\kdexport.  |      |
|                 |                                                                            |      |
|                 |                                                                            |      |
|                 |                                                                            |      |
|                 | <b>~</b>                                                                   |      |
|                 |                                                                            |      |
|                 |                                                                            |      |
|                 |                                                                            |      |
|                 |                                                                            |      |
|                 |                                                                            |      |
|                 |                                                                            |      |
|                 |                                                                            |      |
| <               | III >                                                                      |      |
|                 |                                                                            |      |
| New             | Edit Delete                                                                |      |
|                 |                                                                            |      |
|                 | OK Cance                                                                   | el 👘 |
|                 |                                                                            |      |

14. Press 'OK'. You will return to the main Task Scheduler Window

| + + 📷 🖬 📷                                                                                                    |                                                                                                    |
|----------------------------------------------------------------------------------------------------|----------------------------------------------------------------------------------------------------|
| Tesk Scheduler (Local) Tesk Scheduler Library Tesk Scheduler Library Tesk Scheduler Library You can use Tesk Scheduler to create and manage common tesks that your computer will carry out automatically at the times you specify. To begin, click a command in the Action menu. Tesk set stored in folders in the Tesk Scheduler Library. To view or perform an operation on an individual task, select the tesk in the Tesk Scheduler Library and click on a command in the Action menu. Tesk Status Tesk Status Status of tesks that have started in the following time period: Lest 24 hours Lest 24 hours Summary: 527 total - 0 running, 461 succeeded, 0 stopped, 66 failed Tesk Name Run Result Run Statt Run Statt Run Statt Run Statt Run Statt Run Statt Run End Tesk Name Run Result Run Statt Run End Tesk Name Tesk Name | Actions<br>Tesk Scheduler (Local)<br>Connect to Another Computer<br>Create Basic Task<br>Create Task<br>Import Task<br>Display All Running Tasks<br>Display All Running Tasks<br>Display All Running Tasks<br>Display All Running Tasks<br>Refresh<br>Refresh<br>Help |

15. Click on 'Task Scheduler Library'

| Task Scheduler (Local)     | Name                                                                                                    | Status Triggers                                                                                                    | Actions                                                                                                    |   |
|----------------------------|----------------------------------------------------------------------------------------------------|----------------------------------------------------------------------------------------------------|----------------------------------------------------------------------------------------------------|---|
| > 🔏 Task Scheduler Library | Distromatio     DropboxUp     DropboxUp     GropboxUp     G2MUpdet     G2MUpdet     G2MUpdet     General Tran | CUpdater Ready At 3:21 PM every day - After triggered, repeat every 06:00:00 m<br>stateTaskU Ready At 11:43 AM every day - After triggered, repeat every 1 hour for<br>teleto Ready At 11:43 AM every day - After triggered, repeat every 1 hour for<br>teleto Ready At 2:00 AM every day - After triggered, repeat every 1 hour for<br>dTask-S-1 Ready At 6:12 AM every day - After triggered, repeat every 1 hour for<br>the form of the teletone At 6:10 AM every day - After triggered, repeat every 1 hour for<br>the teletone At 6:10 AM every day - After triggered, repeat every 1 hour for<br>teletone At 6:10 AM every day - After triggered, repeat every 1 hour for<br>teletone At 6:10 AM every day - After triggered, repeat every 1 hour for<br>teletone At 6:10 AM every day - After triggered, repeat every 1 hour for<br>teletone At 6:10 AM every day - After triggered, repeat every 1 hour for<br>teletone At 6:10 AM every day - After triggered, repeat every 1 hour for<br>teletone At 6:10 AM every day - After triggered, repeat every 1 hour for<br>teletone | Tesk Scheduler Library       Create Basic Task       Create Task       Import Task       Display All Running Tasks       Disble All Tasks History | • |
|                            | Name                                                                                                    | Footpath Defects                                                                                                    | New Folder                                                                                                    |   |
|                            | Location:<br>Author:                                                                                          | \<br>John-Leptop\John ≣                                                                                                    | Refresh     Help                                                                                                    |   |
|                            | Description                                                                                                   | all footpath defects with a status of 'open' and a priority of 'urgent', 'very high' o                                                                                                    | Selected Item  Run  End  Dushla                                                                                                    |   |
|                            | Security opt                                                                                                  | ions O                                                                                                    | Export                                                                                                    |   |
|                            | 5                                                                                                    | u >                                                                                                    | (h. Properties                                                                                                    |   |

16. The new task will appear in the list of tasks in the Task Scheduler